# 1.NT620Cリプレース&リニューアル

NT620C(STNカラー)は以下の形式に置き換えます。

・リプレース : NT631C-ST153(B)-V3 (TFT カラ-) ・リニューアル : NS8-TV00(B)-V2

# 1-1:リプレース編(NT631Cに置き換え)

## <置き換えに際しての注意点>

外形寸法がNT631Cの方が大きいため既存NT620C制御盤へ取り付ける場合は、パネル カットを大きくする必要があります

詳細はP8の「1-1-4-2) 1.パネルカットの変更 」を参照願います。

表示部液晶が9.4インチSTN(NT620C)から10,4インチTFT(NT631C) に変更になりますので、見栄えが変ります。

NT620CのDAC機能をお使いの場合は、NT631Cのデバイスモニタ機能をご使用願い ます。

通信方式が「安川製MEMOBUS」の場合、NT631Cは「安川製MEMOBUS」をサポ ートしていないためNT631Cへの置き換えができません。

# 置き換え対象機種

## リプレース推奨機種

| 形式              | 通信方式             | ] | 形式                 | 通信方式       |
|-----------------|------------------|---|--------------------|------------|
|                 | 上位リンク            |   |                    | 上位リンク      |
|                 | ( RS-232C )      |   |                    | (RS-232C)  |
|                 | NTリンク(1:1)       |   |                    | NTリンク(1:1) |
| NT620C-ST142(B) | (RS-232C)        |   | NT621C ST152(B) V2 | (RS-232C)  |
|                 | $\overline{NTU}$ |   | N1031C-31133(D)-V3 | NTリンク(1:N) |
|                 | (RS-232C)        | , |                    | (RS-232C)  |
|                 | (115 2020)       |   |                    | メモリリンク     |
|                 | (RS-232C)        |   |                    | (RS-232C)  |

| 形式              | 通信方式           | 形式                 | 通信方式          |
|-----------------|----------------|--------------------|---------------|
| NT620C-ST142(B) | 三菱A計算機リンク      | NT631C-ST153(B)-V3 | 三菱A計算機リンク     |
|                 | (RS232C./422A) |                    | (RS232C/422A) |

| 形式              | 通信方式        | 形式                 | 通信方式      |
|-----------------|-------------|--------------------|-----------|
| NT620C-ST142(B) | 安川製 MEMOBUS | NT631C-ST153(B)-V3 | 置き換えはできませ |
|                 |             |                    | h         |

# 1-1-1:NT620CとNT631Cの主な仕様について

NT620CとNT631Cの主な仕様は以下の通りです。

| 項目              | NT620C-ST142(B)          | NT631C-ST153(B)-V3        |
|-----------------|--------------------------|---------------------------|
| 外形寸法(W、H、D)     | 275 × 196 × 76.8mm       | 315 × 250 × 54mm          |
| 推奨パネルカット寸法(横×縦) | 263.5 × 180.5mm          | 303.0 × 238.0mm           |
| 表示デバイス          | カラー S T N 液晶             | カラーTFT液晶                  |
| 有効表示エリア(横×縦)    | 197 × 149mm<br>(9.4インチ)  | 211 × 158mm<br>(10.4インチ)  |
| 表示ドット数(横×縦)     | 640 × 480 F ット           |                           |
| 視野角             | 上下 ± 5 0 °<br>左右 ± 3 0 ° | 上35 ° 下65 °<br>左右: ± 60 ° |
| 定格電源電圧          | DC 2 4 V                 |                           |
| 消費電力            | 20W以下                    | 18W以下                     |
| 使用周囲温度          | 0 ~ 4 0                  | 0 ~ 5 0                   |

NT620CとNT631Cに関しては以下の違いがありますのでご注意ください。

#### 1)外形寸法について

外形寸法はNT631Cの方が大きくなります。NT620Cが取り付いていた制御盤内の部品 と干渉しないか確認願います。

#### 2)パネルカット寸法について

NT631CのパネルカットはNT620Cより大きくなりますので、NT631C置き換えか えの際は、制御盤のパネルカットを大きくする必要があります。

#### 3) 表示部の見栄えについて

NT631Cは10.4インチのTFT液晶です。NT620Cは9.4インチSTN液晶ですので、画面の見栄えや視野角がかわります。(良い方向に変わります)

#### 4)電源について

電源と消費電力については、特に問題はありません。(NT631Cの方が消費電力が少ない為)

#### 5)盤内配線について

電源端子台や232Cコネクタの配置がNT620Cと異なっていますので、P3の「1-1-2:電源端子台と各コネクタの位置について」の寸法図を参考に配線の変更をお願いします。

# 1-1-2:電源端子台と各コネクタの位置について

NT620CとNT631Cでは電源端子台と各コネクタの位置が異なります。既存の盤内配線をそのまま使用する場合は、場合によっては配線の変更が必要になります。 下記寸法図を参考に盤内配線を考慮願います。

**NT631C** 

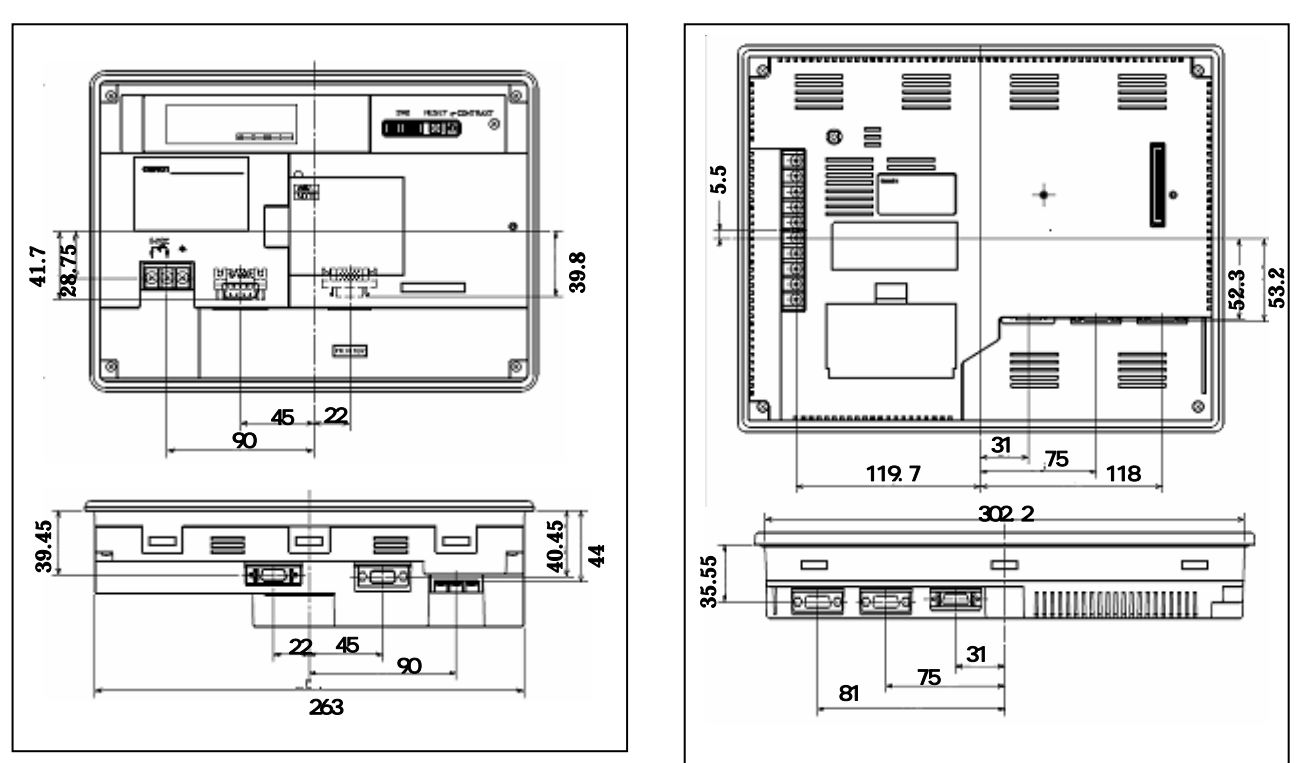

#### NT620C

# 1 - 1 - 3:NT620Cの画面データコンパートについて

NT620CをNT631Cに置き換える場合、画面データをNT620CからNT631Cにコン バートする必要があります。NTサポートツール(Ver.3以降)にて、機種変更によりコンバートが 可能ですが、画面によっては一部修正が必要な場合があります。 詳細はP6の「1-1-4-1) <u>3.NT631C画面データの変更</u>」を参照願います。

# 1-1-4:NT631Cへのリプレースの手順

NT631Cへのリプレースは以下の手順に従って置き換えて下さい。

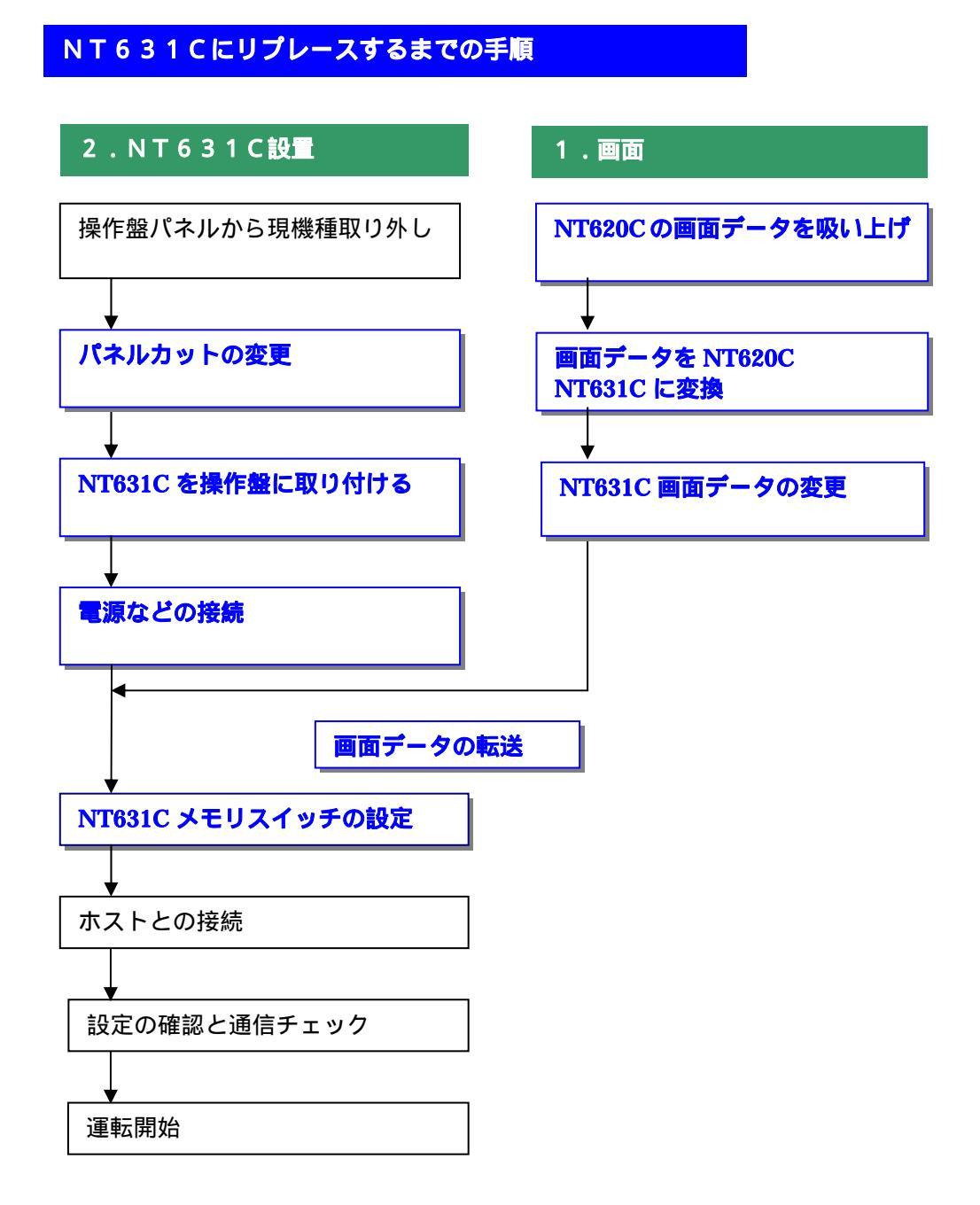

#### <u>1-1-4-1) 画面の置き換えについて</u>

画面の置き換えに際しては以下のサポートツールが必要ですのでご用意願います。

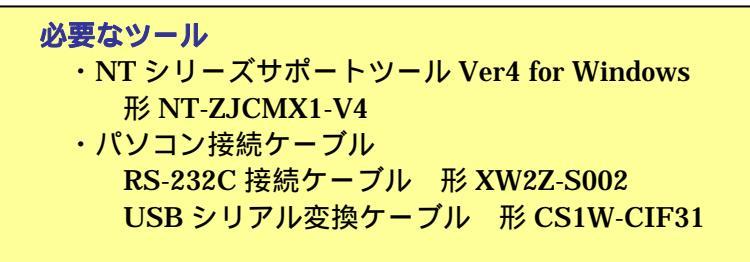

1.NT620Cの画面データを吸い上げ

omson

- 1.NT620Cとパソコンを接続します。
- 2 . N T サポートツール側の通信設定をします。

メニューバーから[接続] 通信設定を選択し通信ポートと通信速度を設定します。

| 通信設定              | × |  |
|-------------------|---|--|
| 通信前"-ト(2): 2001   | - |  |
| @ 標準(2) C 前建(2) 🗲 |   |  |
| E 59.969          |   |  |
| 0K 46246 VU7'     |   |  |

通信 Port の COM1 ~ COM 8 を選択します

通信速度を選択します。

- NT620Cを転送モードにします。
   NT620Cの画面の4隅のうち任意の2点を同時に押してシステムメニューに入り、
   [転送モード]を選択して、転送モードメニューを表示して「サポートツール転送」を 選択します。
- 4.NTサポートツールで画面データをアップロード メニューバーから[オプション] [アップロード]を選択し全画面をアップロードします。 アップロードが終了した後、ファイルを保存します。

NT620CのDOS版の画面データが既にある場合は、NTサポートツール(Windows版)にて、以下の操作を行ってください。

[ファイル] [DOS版データのインポート]にてインポート後に、次ページの様にNT631C に機種変更する。

#### 2.画面データを NT620C NT631C に変換

・メニューバーから[ツール] [PT 環境設定]を選択し、「ツール設定」タブを表示させて PT機種をNT631C-V2に変更します。

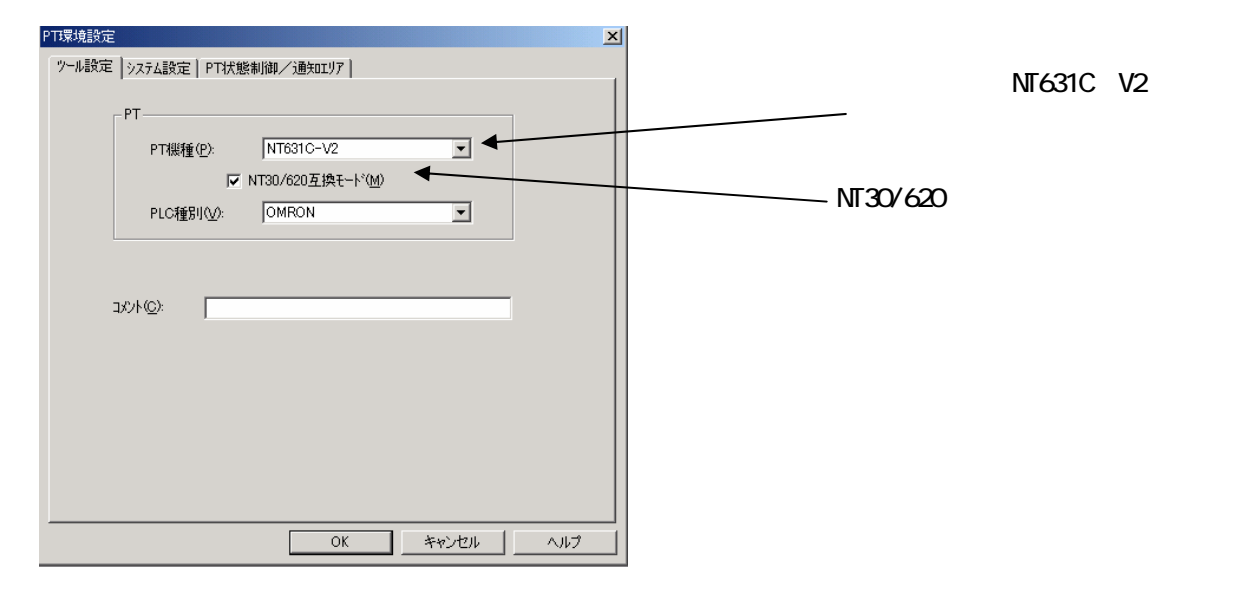

#### 3.NT631C 画面データの変更

NT631C に変換した画面は、ハードウェア上の機能の相違により以下の点で画面修正が必要になります。変換後の画面を確認の上、画面修正をしてください。

#### 画面修正が必要な項目

- ・画面描画の上下関係
- ・表示履画面(特に表示履歴画面の画面番号修正が必要)
- ・連続画面(タッチスイッチによる画面切り替えへの変更が必要)
- ・システムテンキー(サポートツールに付属のシンボルマネージャー、部品集からの登録 が必要)
- ・文字列中の制御コード(00H、0AH が含まれないように修正が必要)
- ・ビットメモリテーブルの設定(画面切り替え機能の修正が必要)
- ・タッチスイッチからはみ出すガイド文字(ガイド文字の位置・色の修正が必要)
- ・タッチスイッチ / ランプと固定表示の重ね合わせ(色の修正が必要)

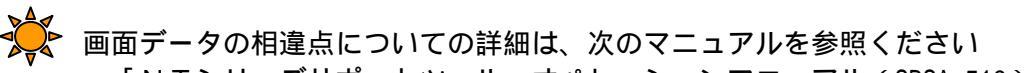

- ・「NTシリーズサポートツール オペレーションマニュアル(SBSA-510)」
   付1「データの変換」
  - ・「NT31/631シリーズ リファレンスマニュアル(SBSA-508)」
    - 付2「他PT機種用画面データとの互換性」
    - 付3「NT30/620互換モード」

4.画面データの転送

NT631Cに以下の手順で画面を転送します。

- NT631Cを転送モードにします。
   画面の4隅のうち任意の2点を同時に押してシステムメニューに入り、
   [転送モード]を選択して、転送モードメニューを表示して「サポートツール転送」を 選択します。
- NTサポートツールからダウンロード
   メニューバーから[オプション] [ダウンロード]を選択し全画面をダウンロードします。

#### <u>1-1-4-2)NT631Cの設置について</u>

NT631Cを制御盤に取り付け、PLCと接続します。

1.パネルカットの変更

NT631CはNT620Cと比べサイズが大きいため、パネルカット寸法も大きくなっています。 NT620Cが取り付いていた制御盤にそのまま設置する場合は、パネルカット寸法を大きくする 改造が必要になります。

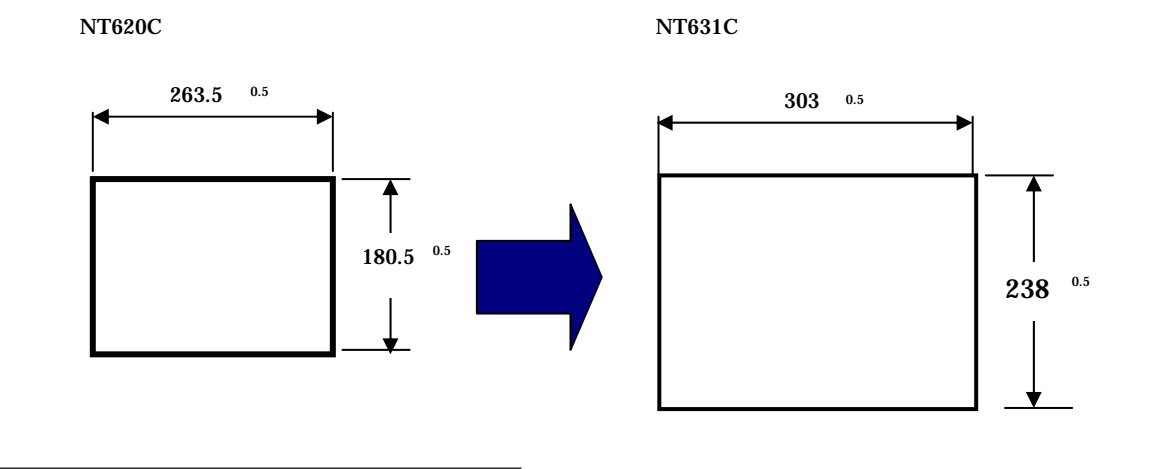

#### 2.NT631Cの操作盤への取り付け

NT631Cを制御盤へ取り付けます。取り付けはNT631C付属の専用取り付け金具を使用します。

3.電源などの接続

NT620CとNT631Cは電源端子台やコネクタの位置が異なります。 P3の「1-1-2:電源端子台と各コネクタの位置について」を参照し、電源線や通信ケーブル 等の接続をします。

#### 4.NT631Cメモリスイッチの設定

PLCとの通信方式などの設定をメモリスイッチにて設定します。

メモリスイッチ設定
・NT631Cの画面の4隅のうち任意の2個を同時に押して、「システムメニュー」に入ります。
・「システムメニュー」の画面の「保守モード」を押します。
・「保守モード」メニューの「メモリスチッチ」を押します。
・メモリスチッチで通信方式などのPT動作条件を設定します。
設定内容の詳細については「NT631 NT631Cセットアップマニュアル (SBSA-507)の6章「システムメニューの操作」を参照ください。

# 1-2:リニューアル編(NS8に置き換え)

# <置き換えに際しての注意点>

NS8はNT620Cよりも外形が小さく、表示部も9.4インチ(NT620C)から8.4インチ(NS8) になりますので、見栄えが変ります。

NT620Cの制御盤にNS8を取り付ける場合は、専用のアタッチメント(形NS8-ATT01)が必要です。

通信方式がメモリリンクではNT620CとNS8の通信コマンドが異なっていますので、ホスト側のプログラムの変更が必要になります。\_\_\_\_\_

詳細はP20の「1-2-4-2」2.メモリリンクホスト側プログラムの変更 」を参照ください。

NS8は消費電力がNT620Cより増加しますので、電源容量に不足が発生しないようにしてく ださい。

NTとNSでは電源端子台や各コネクタの配置が異なりますので、場合によっては配線の変更が 発生します。詳細はP11の「1-2-2:電源端子台と各コネクタの配線について」を参照願 います。

NT620CのDAC機能をお使いの場合は、NS8のデバイスモニタ機能をご使用願います。 通信方式が「安川製MEMBUS」の場合、NS8は「安川製MEMOBUS」をサポートして

いないためNS8への置き換えができません。 通信方式が三菱A計算機リンクの場合、NT631Cは「三菱A計算機リンク」をサポートして いないためNS8への置き換えができません。

| 形式              | 通信方式        |  | 形式              | 通信方式        |        |
|-----------------|-------------|--|-----------------|-------------|--------|
|                 | 上位リンク       |  |                 | 上位リンク       |        |
|                 | ( RS-232C ) |  |                 | ( RS-232C ) |        |
|                 | NTリンク(1:1)  |  |                 | NTリンク(1:1)  |        |
| NT620C-ST142(B) | (RS-232C)   |  |                 | ( RS-232C ) |        |
|                 | NT リンク(1:N) |  | INS8-1V00(B)-V2 | NTリンク(1:N)  |        |
|                 | (RS-232C)   |  |                 | ( RS-232C ) |        |
|                 | メモリリンク      |  |                 |             | メモリリンク |
|                 | (RS-232C)   |  |                 | ( RS-232C ) |        |
|                 |             |  |                 |             |        |

## <u>置き換え対象機種</u>

形式

NT620C-ST142(B)

# <u>リニューアル推奨機種</u>

形式

NS8-TV00(B)-V2

|                 |             | _ |                |          |
|-----------------|-------------|---|----------------|----------|
| 形式              | 通信方式        |   | 形式             | 通信方式     |
| NT620C-ST142(B) | 安川製 MEMOBUS |   | NS8-TV00(B)-V2 | 置き換えできませ |
|                 |             |   |                | h.       |

通信方式

三菱A計算機リンク

(RS232C./422A)

通信方式

置き換えできませ

 $h_{\circ}$ 

# 1 - 2 - 1:NT620CとNS8の主な仕様について

NT620CとNS8の主な仕様は以下の通りです。

| 項目              | NT620C-ST142(B)          | NS8-TV00(B)-V2              |
|-----------------|--------------------------|-----------------------------|
| 外形寸法(W、H、D)     | 275 × 196 × 76.8mm       | 232 × 177 × 48.5mm          |
| 推奨パネルカット寸法(横×縦) | 263.5 × 180.5mm          | 220.5 × 165.5mm             |
| 表示デバイス          | カラーSTN液晶                 | カラーTFT液晶                    |
| 有効表示エリア(横×縦)    | 197 × 149mm<br>(9.4インチ)  | 170.9 × 128.2mm<br>(8.4インチ) |
| 表示ドット数(横×縦)     | 640 × 480 F ット           |                             |
| 視野角             | 上下 ± 5 0 °<br>左右 ± 3 0 ° | 上50 ° 下60 °<br>左右: ± 65 °   |
| 定格電源電圧          | DC 2 4 V                 |                             |
| 消費電力            | 20W以下                    | 25W以下                       |
| 使用周囲温度          | 0 ~ 4 0                  | 0 ~ 5 0                     |

NT620CとNS8に関しては以下の違いがありますのでご注意ください。

#### 1)外形寸法について

外形寸法はNS8の方が小さくなります。

#### 2)パネルカット寸法について

NS8のパネルカットはNT620Cより小さくなります。NS8置き換えかえの際は、別売りのアタッチメント形NS8-ATT01(P22参照)を制御盤に取り付けることで既存のNT620CパネルカットにNS8を設置できます。

#### 3)表示部の見栄えについて

NS8は8.4インチのTFT液晶です。NT620Cは9.4インチSTN液晶です ので、表示サイズが小さくなりますが、TFTにより画面の見栄えがよくなります。

#### 4)電源について

電源電圧は同じですが、NS8の消費電力は25W以下とNT620Cの20W以下に対して 増加します。電源容量に不足が発生しないようにしてください。

#### 5)盤内配線について

電源端子台や232Cコネクタの配置がNT620Cと異なっていますので、P11の「1-2 -2:電源端子台と各コネクタの位置について」の寸法図を参考に、配線の変更をお願いします。

#### 6) メモリリンクについて

メモリリンクとは、PT とパソコンやマイコンボードの上位機器間でマンドによる通信をする方式です。

NT620C と NS 8 とでは、 P T 内部のメモリ構成と通信コマンドが異なります。このため、ホスト側のプログラム変更が必要になります。

# 1-2-2:電源端子台と各コネクタの位置について

NT620CとNS8では電源端子台と各コネクタの位置が異なります。既存の盤内配線をそのまま 使用する場合は、場合によっては配線の変更が必要になります。 下記寸法図を参考に盤内配線を考慮願います。

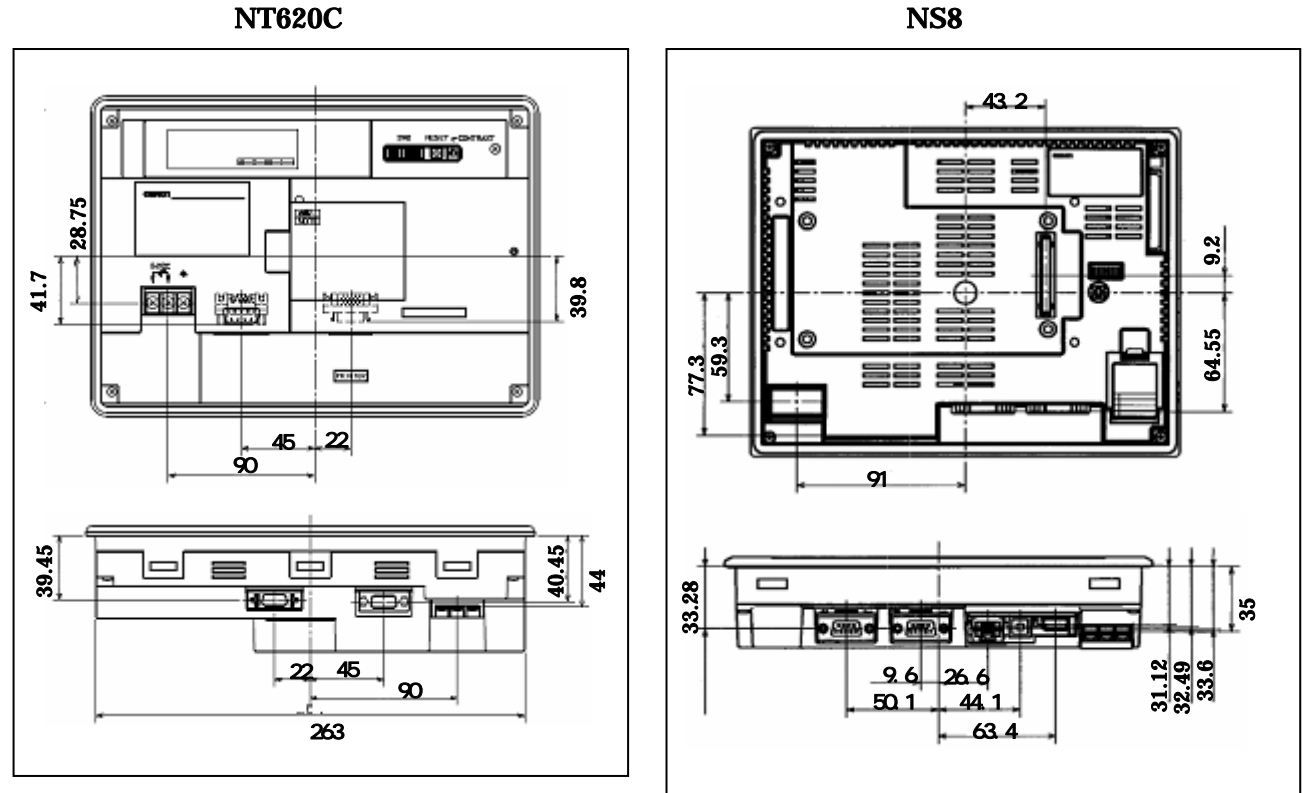

**NT620C** 

# 1 - 2 - 3:NT620Cの画面データコンパートについて NT620CをNS8に置き換える場合、以下のルートでNS8に画面コンバートします。

#### NT620C NT631C NS10 NS8

詳細はP13の「<u>1-2-4-1</u>):画面の置き換えについて」を参照願います。

# 1 - 2 - 4: NS 8へのリプレースの手順

NS8へのリプレースは以下の手順に従って置き換えて下さい。

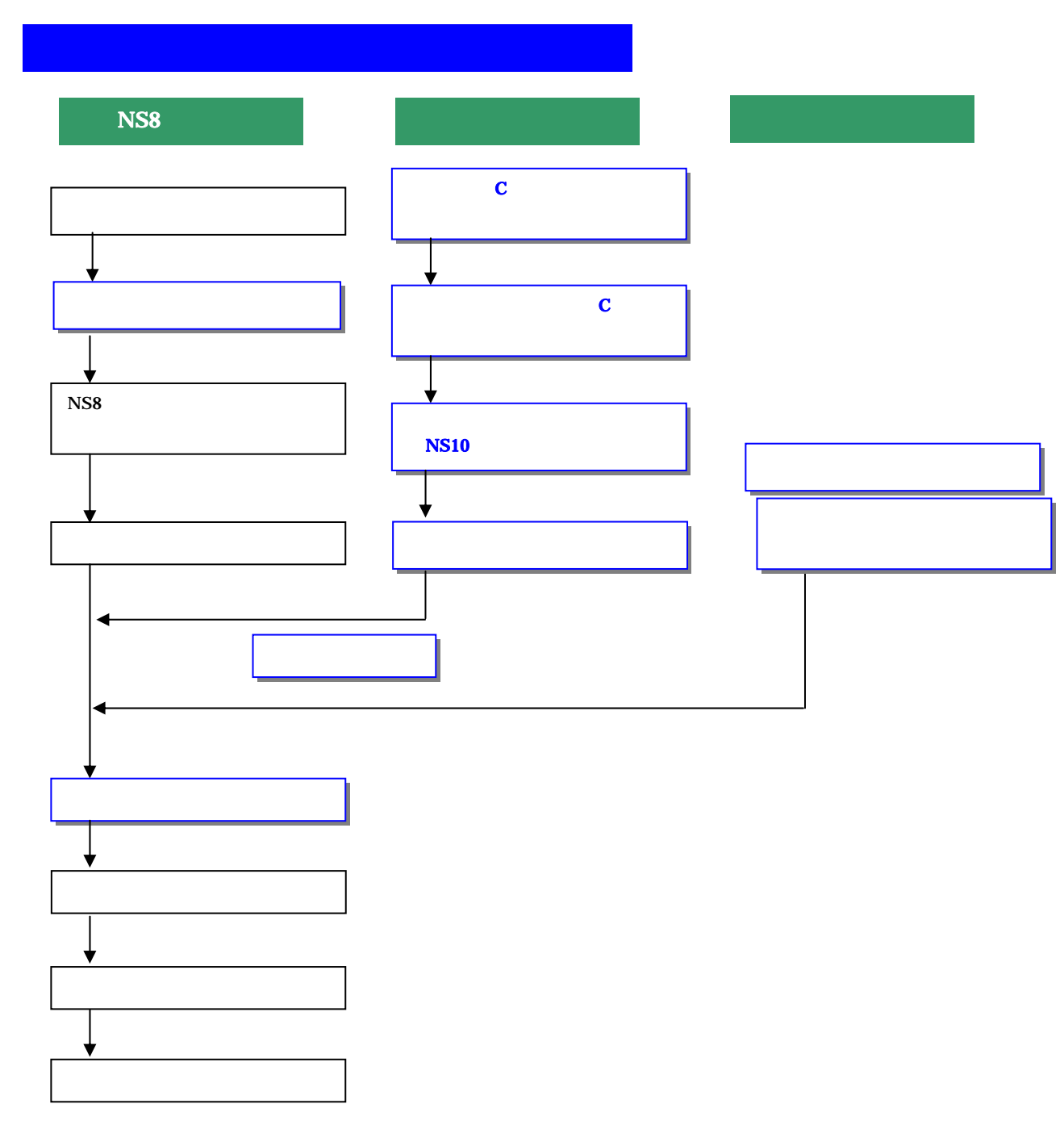

## 1-2-4-1):画面の置き換えについて

画面の置き換えに際しては以下のサポートツールが必要ですのでご用意願います。

1 . N T 6 2 0 C の画面データを吸い上げ

P5の「1-1-4-1) **1.NT620Cの画面データを吸い上げ**」と同じ手順で画面データを吸い 上げてください。

NTST

2.NT620C NT631C画面データの保存

- **1.NT620C NT631C画面変換** P6の「1-1-4-1) **2.画面データをNT620C NT631Cに変換**」と同じで手順でNT620C 画面データをNT631Cに変換して下さい。
- 2. 画面データの mmi 形式保存

上記にて変換したNT631C画面データを以下の手順でmmi形式のファイルに保存して下さい。

(当ガイドでは、Sample.mmi として保存しています。)

・「ファイル」 「名前をつけて保存」でファイルの種類を "メモリマップイメージファイル(..mmi) "とします。

| 名前を付けて保存    |                                         |         | <u>? ×</u>    |
|-------------|-----------------------------------------|---------|---------------|
| 保存する場所型:    | 🗀 temp                                  | 👿 🗢 🖻 🐨 | .             |
|             |                                         | _       |               |
|             |                                         |         |               |
|             |                                         |         |               |
|             |                                         |         |               |
|             |                                         |         |               |
|             |                                         |         |               |
| 1           | -                                       |         |               |
| ファイル名(N):   | Sample.mmi                              |         | 存( <u>S</u> ) |
| ファイルの種類(工): | メモリマッフペイメーシファイル(*.mmi)                  | ++      | いセル 📘         |
|             | NTST 画面データ(*.onw)                       |         | //.           |
|             | メモリマッティメーシファイル(*.mmi)<br>すべてのファイル (*.*) |         |               |

#### 3. 画面データをNT631C NS10 NS8に変換

P13の 2.NT620C NT631C 画面データの保存 にて保存した NT631C 画面データ(.mmi 形式)を以下の要領でまずはNS10に変換します。

(NT631C NS10画面に変更した後、NS10 NS8に画面変換します。)

- 1.NT31C\_NT631C変換支援ツールの起動
  - 「NT31C\_NT631C変換支援ツール」を次の手順で起動します。
    - ・[CX-One をインストールした場合]
      - 「スタートメニュー」「全てのプログラム」「Omron」「CX-One」「CX-Designer」 「NT31C\_631C 変換支援ツール」
    - ・[CX-Designer 単体をインストールした場合]
      - 「スタートメニュー」 「全てのプログラム」 「Omron」 「CX-Designer」 「NT31C\_631C 変換支援ツール」

| NT31C/631C変換支援ツール    |    | × |
|----------------------|----|---|
| ファイル(E) 変換(C) ヘルプ(H) |    |   |
|                      |    |   |
|                      |    |   |
|                      |    |   |
|                      |    |   |
| 状態                   |    |   |
| <u> </u>             |    |   |
| 経過                   |    |   |
|                      | 0% |   |

#### 2.NT631C NS10画面コンパート

「ファイル」 「変換元ファイルを開く」で、P13の <u>2.NT620C NT631C画面データの保存</u> にて保存した拡張子mmiファイル(Sample.mmi)を選択する。

- 「ファイル」 「変換後ファイルの保存先」にてファイルの保存先とファイル名を指定する。(Sample.ipp)
- 「変換」 「<u>変換実行」</u> にて変換を開始する。

| <mark>続 NT31C/631C変換支援ツール</mark><br>ファイル(E) 変換(C) ヘルプ( <u>H</u> ) |                                  |                         |
|-------------------------------------------------------------------|----------------------------------|-------------------------|
|                                                                   |                                  |                         |
| 変換元                                                               | NT631C-V2                        |                         |
| ¦⊃:¥temp¥Sample.mmi                                               |                                  |                         |
| 変換先                                                               | NS10-TV0=(-V=)                   | System Ver6.2           |
| C:¥temp¥Sample.ipp                                                |                                  |                         |
| 状態<br>変換完了しました。<br>詳細はログファイルを参明<br>(C¥Program Files¥OM            | 展してくだきい。<br>IRON¥CX-One¥CX-Desig | gner¥NT631C_Cnv¥lo<br>▼ |
| 経過                                                                | 100%                             |                         |

変換元ファイル名と変換先ファイル名をCドライ プのtempフォルダのファイル「Sample」とし て例示しています

「NT31C\_NT631C変換支援ツール」を終了します 変換完了後、「×」ボタンを押します。

#### 3.「CX-Designer」を起動

- CX-Designer」を起動します。
- ・[CX-One をインストールした場合]

「スタートメニュー」「全てのプログラム」「Omron」「CX-One」「CX-Designer」 ・[CX-Designer 単体をインストールした場合]

「スタートメニュー」 「全てのプログラム」 「Omron」 「CX-Designer」

#### 4.NS10 NS8画面コンパート

NS10画面を「CX-Designer」にてNS8に変換します。

NS10画面のプロジェクトを開きます。

[ファイル] [プロジェクトを開く]にてP14の「2.NT631C NS10画面 コンバート」でNS10に変換したファイル(Sample.ipp)を指定し、[開く]を押し ます。

| 開              |                     |   |        | ? ×   |
|----------------|---------------------|---|--------|-------|
| ファイルの場所型:      | 🔁 temp              | • | († 🖻 🖻 | * 🔳   |
| sample         |                     |   |        |       |
| Samport        |                     |   |        |       |
|                |                     |   |        |       |
|                |                     |   |        |       |
| 」<br>ファイル名(N): | sample.IPP          |   |        | ■ (①) |
| ファイルの種類(工):    | ጋ°ロシ`ェクトファイル(*.IPP) |   | •      | キャンセル |

NS10 NS8に機種変更します。

[ツール] [コンバート] [機種]にて[NS8-TV0 -V2]を選択します。 変更先のファイル名(例:Sample8.ipp)を指定し,「保存」を押します。

| PT機種の変更先指定    |                    |   |       | <u>?</u> × |
|---------------|--------------------|---|-------|------------|
| 保存する場所①:      | 🔁 temp             | • | 🗕 🖻 📛 | *          |
| 000Backup_san | nple               |   |       |            |
| 🚂 sample.IPP  |                    |   |       |            |
| ファイル名(N):     | sample8.IPP        |   | [     | 保存(S)      |
| ファイルの種類(工):   | プロジェクトファイル (*.IPP) |   | •     | キャンセル      |

## 4.NS8画面データの修正

NT620C画面データがNS8画面データに変換されましたが、NT620CとNS8では互換性がない箇所がありますので、変換後のNS8の画面データの修正が必要になります。修正箇所に関しては、**付録「NT NS画面変換後の注意点」**を参照願います。

#### 5. 画面データの転送

C X - D e s i g n e r にて上記の修正画面を NS10 に転送します。
 転送方法を選択します。
 [PT] - [転送] - [転送設定]にて通信方式(USB、Serial 等)を選択します。
 画面データを転送します。
 [PT] - [転送] - [転送[パソコン PT]]を選択します。

## 1-2-4-2):ホスト側プログラムの変更について

ホスト側がPLCのとき

#### 1. PLCラダープログラム変更

PTにはPLC-PT間で情報をやり取りするエリアがあります。この情報をやり取りするエ リアを、NTシリーズでは「PT状態制御エリア/PT状態通知エリア」、NSシリーズでは、 「システムメモリ」と呼びます。

NTシリーズの「PT状態制御エリア/PT状態通知エリア」とNSシリーズの「システムメ モリ」では、メモリ構成に違いがあります。

#### システムメモリの違いによるラダープログラムの変更

ラダープログラムで、「PT状態制御エリア/PT状態通知エリア」を参照している場合には、 NSのシステムメモリの構成にあわせてラダープログラムを変更してください。

NT620Cの「PT状態制御エリア / PT状態通知エリア」とNSシリーズの「システムメモリ」の対応関係は次表を参照ください。

尚、NSシリーズには各種メモリテーブルがありませんので、メモリテーブルコピー等の一部の機能に関しては、ラダープログラム側で実現する必要があります。

| PLCのCH | NT620Cの割付        | NSのシステムメモリ       |
|--------|------------------|------------------|
| n      | 画面番号:画面切替指定 (注1) | \$ S W 0         |
|        | (BCD4桁)          | (画面切替指定+表示中画面番号) |
|        |                  | (注1)             |
| n +1   | コピー元メモリテーブル番号    | (機能なし)           |
|        | (BCD3桁)          |                  |
| n +2   | コピー先メモリテーブル番号    | (機能なし)           |
|        | (BCD3桁)          |                  |
| n +3   | PT 状態制御ビット       | \$ S B *         |
|        |                  | 次ページの「PT状態制御ビットの |
|        |                  | 対応表」を参照して下さい。    |

<u>PT状態制御エリアの対応表</u>

注1) NT620Cの画面を当置き換えガイド手順でNS8にコンバートしますと、NT620Cの「PT状態制御エリアのnCH」アドレスが自動的にNSのシステムメモリ「\$SW0」アドレスに割付られます。

NT620Cの場合は、コマンドボタン等により画面を切り替えた時は「PT状態通知エリア mch」に画面番号が反映されます。(P19参照)

NSの場合は、コマンドボタン等により画面を切り替えた時は、画面切替指定と同じ\$SW 0に画面番号が反映されます。即ち、NSシステムメモリ「\$SW0」は、NT620Cの 画面切替指定+表示中画面番号(「PT状態通知エリア mch」)をミックスした動きにな ります。

NT620C用ラダーで「表示中画面番号」を検出している場合は、NS置き換え時にラダ ーの修正(\$SW0アドレスで検出するように変更)をお願いします。

| ビット | NT620Cの状態    | 態制御ビット    | NS のシステムメモリ             |
|-----|--------------|-----------|-------------------------|
| 15  | 画面表示         | する / しない  | \$SB9                   |
| 14  | 処理の優先登録      | 登録 / 解除   | (機能なし)                  |
| 13  | 連続ブザー        | 鳴らす / 止める | \$ S B 1 2              |
| 12  | 断続ブザー(短音)    | 鳴らす / 止める | \$ S B 1 3              |
| 11  | 表示履歴初期化      | する / しない  | (機能なし)                  |
| 10  | 未使用:常に0      |           | -                       |
| 9   | 断続ブザー(長音)    | 鳴らす / 止める | \$ S B 1 4              |
| 8   | 未使用:常に0      |           | \$ S B 1 0              |
| 7   | 画面印刷         | する / しない  | \$ S B 2 5 / \$ S B 2 6 |
| 6   | PT ウィンドウオープン | 禁止 / 許可   | (機能なし)                  |
| 5   | 数値・文字列入力     | 禁止 / 許可   | \$ S B 1 9              |
| 4   | 未使用:常に0      |           | -                       |
| 3   | 未使用:常に0      |           | -                       |
| 2   | 未使用:常に0      |           | -                       |
| 1   | 未使用:常に0      |           | -                       |
| 0   | 未使用          |           | -                       |

# <u> P T 状態制御ビットの対応表</u>

### <u>PT状態通知エリアの対応表</u>

| PLCのCH | NT620Cの割付       | N S のシステムメモリ     |
|--------|-----------------|------------------|
| m      | 画面番号(表示中画面)     | \$ S W 0         |
| m + 1  | 数値・文字列メモリテーブル番号 | (機能なし)           |
|        | (BCD 3桁         |                  |
| m + 2  | PTステータス通知ビット    | \$ S B *         |
|        |                 | 下記 PTステータス通知ビットの |
|        |                 | 対応表」を参照して下さい。    |

# <u>PTステータス通知ビットの対応表</u>

| ビット | NT620CのPT7 | ステータス通知ビット | NS のシステムメモリ             |
|-----|------------|------------|-------------------------|
| 15  | PT稼動状況     | 運転中 / 停止中  | \$ S B 1                |
| 14  | 未使用:常に0    |            | -                       |
| 13  | バッテリ       | 低下 / 正常    | \$ S B 4                |
| 12  | 画面切替ストローブ  | 切替あり / なし  | \$ S B 2                |
| 11  | 数値入力ストローブ  | 入力あり / なし  | (機能なし)                  |
| 10  | 文字列入力ストローブ | 入力あり / なし  | (機能なし)                  |
| 9   | 未使用:常に0    |            | -                       |
| 8   | 未使用:常に0    |            | -                       |
| 7   | プリンタ稼動状況   | 印刷中 / 停止中  | \$ S B 3 0 / \$ S B 3 1 |
| 6   | 未使用:常に0    |            | -                       |
| 5   | 未使用:常に0    |            | -                       |
| 4   | 未使用:常に0    |            | -                       |
| 3   | 未使用:常に0    |            | -                       |
| 2   | 未使用:常に0    |            | -                       |
| 1   | 未使用:常に0    |            | -                       |
| 0   | 未使用:常に0    |            | -                       |

## ホスト側がパソコンやコンピュータで、メモリリンクで通信しているとき

#### 2.メモリリンクホスト側プログラムの変更

メモリリンクとは、ホスト側のパソコンやマイコンボードとPTとの間の通信をコマンドで行う方式です。NTシリーズとNSシリーズとでは、PT内部のメモリ構成と通信コマンドが異なりますので、リニューアルに際してはホスト側のプログラムの変更が必要です。

#### 通信コマンドの違いによるホスト側プログラム変更

NT620CとNSシリーズとの「PT内部のメモリ構成」と「メモリリンクコマンド」の違い を次表の比較表で示します。

NSシリーズには各種メモリテーブルがありませんので、各種メモリテーブルの読出 / 書込等は 直接PTメモリの読出 / 書込コマンドを使ってNT620Cと同じ動きをするようにホスト側プ ラグラムを変更してください。

|                | N T 6 2 0 C                           |             | NSシリーズ |            |            |
|----------------|---------------------------------------|-------------|--------|------------|------------|
| PTメモリ          | 接点                                    | 共通          | 接点     | \$B0~32767 | \$HB0~8191 |
|                | チャネル                                  | 0000 ~ 9999 | チャネル   | \$W0~32767 | \$HB0~8191 |
| メモリテーブル        | 数値メモリテーブル<br>文字列メモリテーブル<br>ビットメモリテーブル |             | なし     |            |            |
| バッテリ<br>バックアップ | される                                   |             | さ      | れない        | される        |

<u>PT内部のメモリ構成比較表</u>

#### <u>メモリリンクコマンド</u>

|    | NT 6 2 0 C       | NS シリーズ                |
|----|------------------|------------------------|
| RM | PT メモリ読出         | PT メモリ( \$ W ) 読出      |
| RB | -                | PT メモリ(\$ B)読出         |
| RN | 数値メモリテーブル読出      | (コマンドなし)               |
| RS | 文字列メモリテーブル読出     | (コマンドなし)               |
| WM | PT メモリ書込         | PT メモリ(\$W)書込          |
| WB | -                | PT メモリ(\$ B )書込        |
| WN | 数値メモリテーブル書込      | (コマンドなし)               |
| WS | 文字列メモリテーブル書込     | (コマンドなし)               |
| FM | PT メモリー括書込(FILL) | PT メモリ(\$W)一括書込(FILL)  |
| FS | -                | PT メモリ(\$B) 一括書込(FILL) |
| CN | 数値メモリテーブルクリア     | (コマンドなし)               |
| CS | 文字列メモリテーブルクリア    | (コマンドなし)               |
| ST | タッチスイッチ入力通知      | (コマンドなし)               |
| SN | 数値入力通知           | (コマンドなし)               |
| SS | 文字列入力通知          | (コマンドなし)               |
| PM | ダイレクトエリア変更通知     | (コマンドなし)               |

|    |          | -                            |
|----|----------|------------------------------|
| SM | -        | PTメモリ(\$W)変更通知               |
| SB | -        | PTメモリ(\$B)変更通知               |
| RR | 再送要求     | (コマンドなし)                     |
| ER | エラーレスポンス | エラーレスポンス                     |
| RD | -        | PT メモリ( \$ H W ) 読出          |
| RH | -        | PT メモリ( \$ H B ) 読出          |
| WD | -        | PT メモリ(\$HW)書込               |
| WH | -        | PT メモリ(\$HB)書込               |
| FD | -        | PT メモリ( \$ H W )一括書込( FILL ) |
| FH | -        | PT メモリ( \$ H B )一括書込( FILL ) |
| SD | -        | PTメモリ(\$HW)変更通知              |
| SH | -        | PTメモリ(\$HB)変更通知              |

NT620C ユーザーズマニュアル(SBPA-579E) 6-3: コマンドレスポン ス」を参照願います。

NS8メモリリンクコマンド詳細は「NS シリーズホスト接続マニュアル(SBSA-518) 3-3:通信手順」を参照 願います

## <u>1-2-4-3): NS8の設置について</u>

NS8を制御盤に取り付け、PLCと接続します。

1. アタッチメント (NS8 - ATT01) の取り付け

NS8はNT620Cと比べサイズが小さく、パネルカット寸法も小さくなっています。 NT620Cが取り付いていた制御盤にNS8を取り付ける場合は、下記のアタッチメントを制御 盤に取り付けた後、NS8を取り付けて下さい。

NT620C NS8用アタッチメント: 形NS8-ATT01

#### パネルカット寸法の違いとアタッチメント

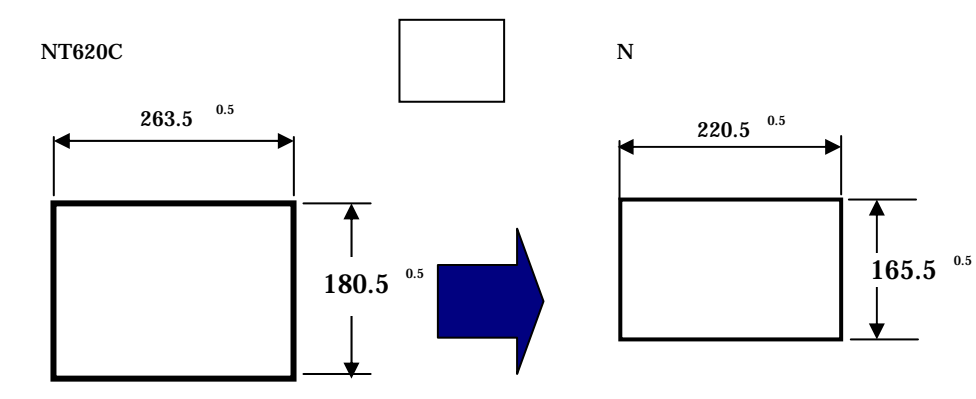

NS8 取り付け用アタッチメント 形 NS8-ATT01

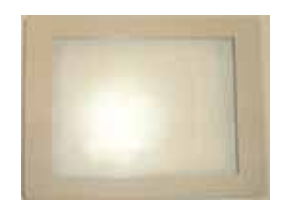

2.NS8の操作盤への取り付け

アタッチメントを取り付た後、NS8を取り付けます。 取り付けはNS8付属の専用取り付け金具を使用します。

3.電源などの接続

NT620CとNS8は電源端子台やコネクタの位置が異なります。 P9の「1-2-2:電源端子台と各コネクタの位置について」を参照し、電源線や通信ケーブル 等の接続をします。

#### 4.NS8の通信設定

PLCとの通信方式等の通信設定をNS本体のシステムメニューで設定します。

# システム設定 NS本体のタッチパネルの4隅のうち任意の2個を同時に押し「システムメニュー」に入ります。 「システムメニュー」の画面の「通信設定」タブを押します。 通信方式や通信条件を設定します。 通信以外にもPT動作にかかわる各種設定を行います。 設定内容の詳細については「NSシリーズセットアップマニュアル(SBSA-517)の6章「システムメニューの操作」を参照ください。

補足:通信設定やシステム設定は、CX-Designerのプロジェクトワークスペースの 「通信設定」、「システム設定」で設定することができます。